www.testinghouse.co.kr

ТК-2

# **User Guide Manual**

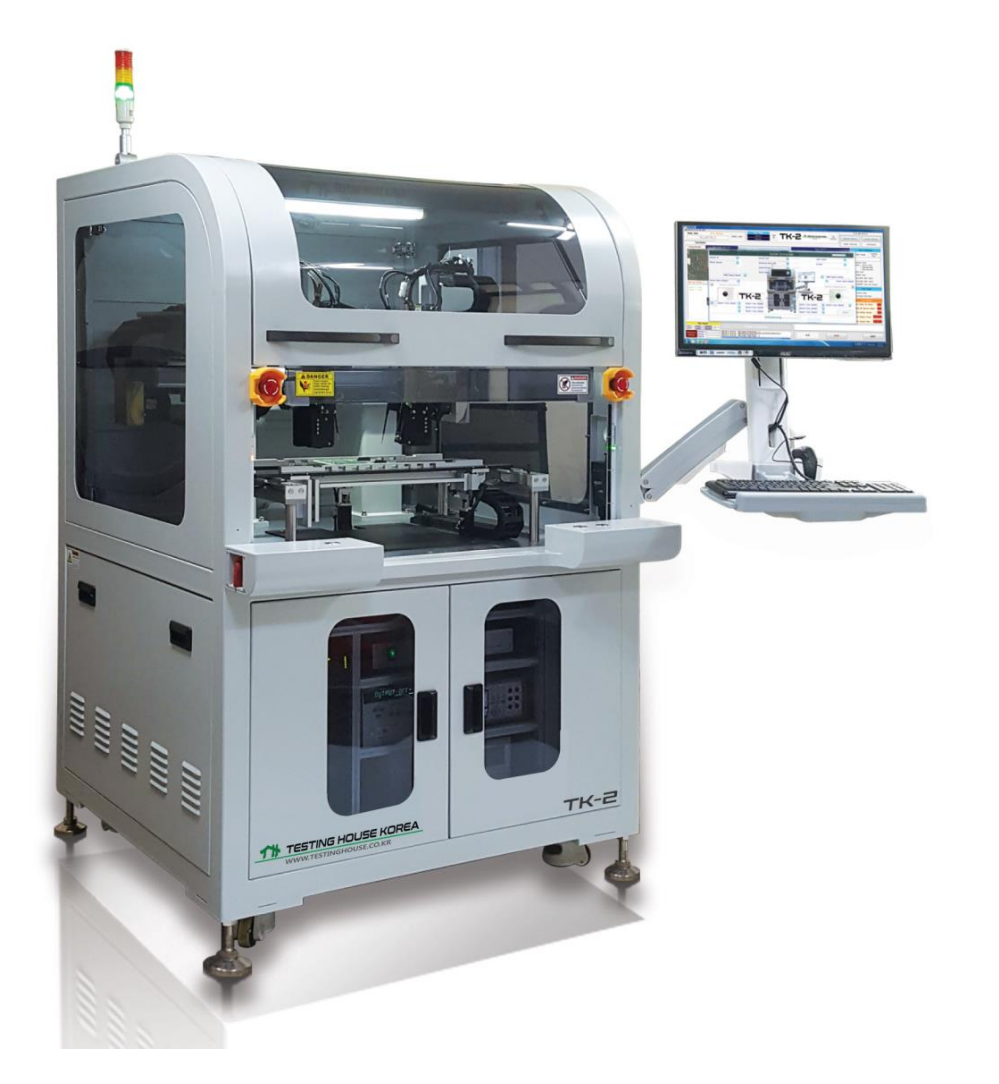

**TK-2** Flying Probe Trouble shooting Tester

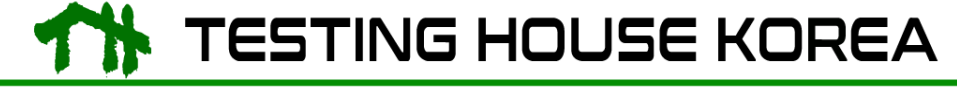

The World Premier Test Solution Provider www.testinghouse.co.kr

## Contents

| Introduction of TK-2                     | Pg. 3     |          |
|------------------------------------------|-----------|----------|
| Equipment Feature                        | Pg.3      | Page   2 |
| Equipment Contents                       | Pg.3-4    |          |
| Optional Equipment and Replacement Parts | Pg. 4     |          |
| Spare Parts                              | Pg. 4     |          |
| Warranty Information                     | Pg. 4     |          |
| Parts Location                           | Pg. 5     |          |
| Setting up the Equipment                 | Pg. 5     |          |
| Equipment Connection                     | Pg. 7-8   |          |
| Using Equipment Basic Features           | Pg. 8-12  |          |
| Probe Calibration                        | Pg. 12-13 |          |
| Equipment Maintenance                    | Pg.13-15  |          |
| Specification                            | Pg.16-17  |          |
| Notice                                   | Pg. 17    |          |

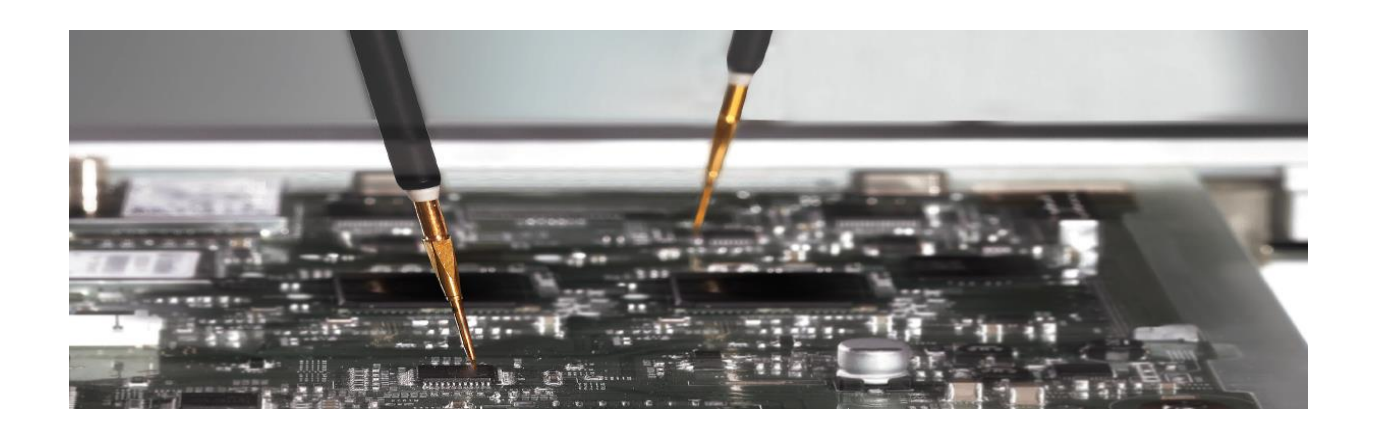

## Introduction of your TK-2

Refer to these sections to learn more about your equipment in this manual

- **Equipment Features**
- **Equipment Contents**
- Optional Equipment and Replacement Parts

Spare Parts

Warranty Information

## **Equipment Test Features**

- Vision Test
- VI Test
- Open & Short Test
- DMM Test
- Voltage Test ( On Powered )

## **Equipment Contents**

All necessary parts will be tested and installed along with equipment before shipped.

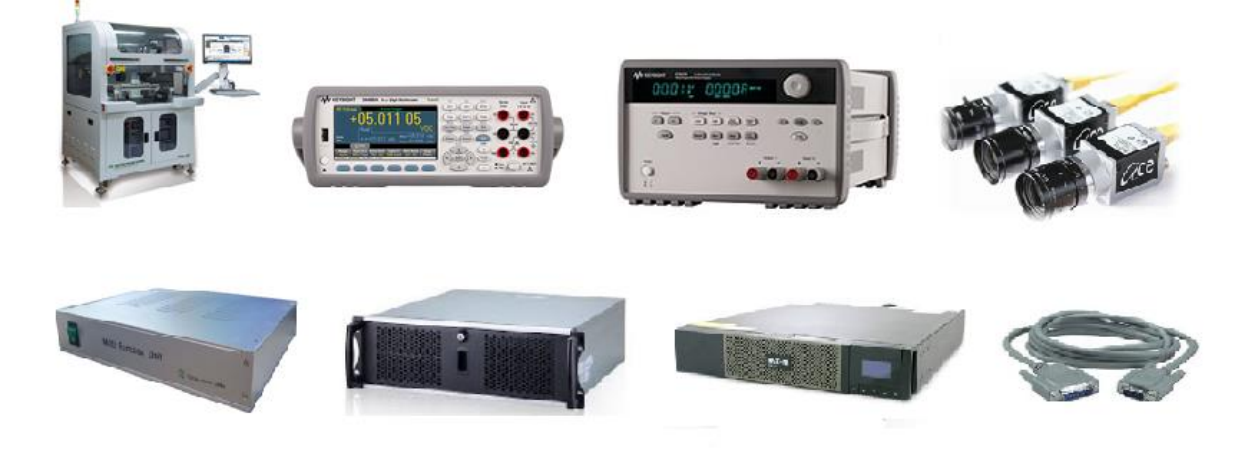

- 1) Equipment 2) DMM 3) Power Supply 4) Vision Camera
- 5) Multi- Function Unit 6) Industrial PC 7) UPS 8) All necessary Cables

#### **Optional Equipment and Replacement Parts**

You could purchase other optional accessories and measurement on TK-2 to for your convenience and increase performance.

| Option or part           | Part Number     |
|--------------------------|-----------------|
| NI PXI 4072 with Chassis | TK_PXI          |
| Handy Barcode Scanner    | TK_HandySCN     |
| Ticket Printer           | ТК_ТКР          |
| Probe                    | TK-2 Probe      |
| Socket                   | TK-2 Socket     |
| Probe Tool               | TK-2 Probetool  |
| CAD Convertor            | TK2_CAD_Package |

#### **Spare Parts**

- Probe
- Socket
- Probe Replace Tool
- Diagnostic Board

## Warranty Information

Your TK-2 warranty is 12month from the day that setting on your facility.

Any damage from your operators fault, the warranty will not be covered.

In addition, if you would like to extend your warranty, please contact your local authorized Dealer.

## TK-2 Part Locations

Warning: Do not disconnect delivered factory setting with all wires/cables connections.

## Equipment – Front Side

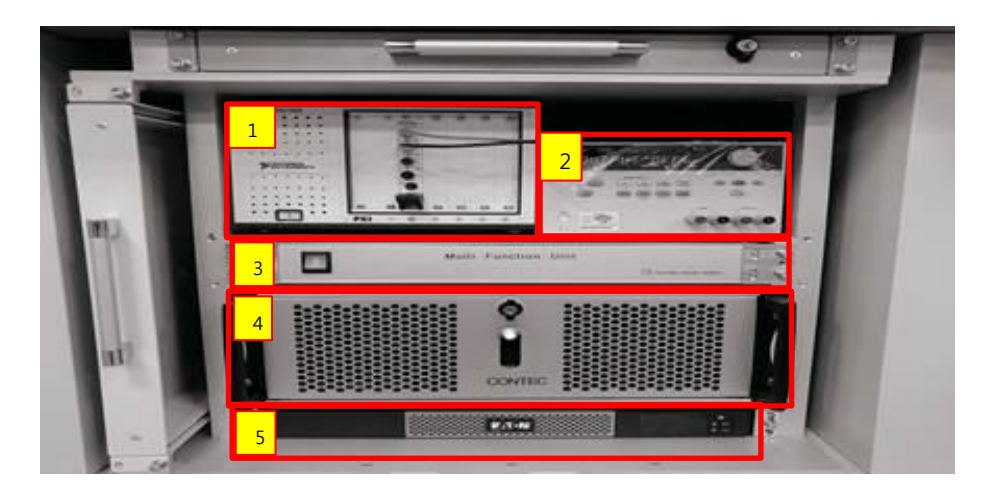

- 1. PXI-1033 , PXI-4027 (PXI-DMM) \*Optional
- 2. Power Supply E3646A
- 3. Multi-Function Unit Control
- 4. IPC
- 5. UPS

**Equipment Right Side** 

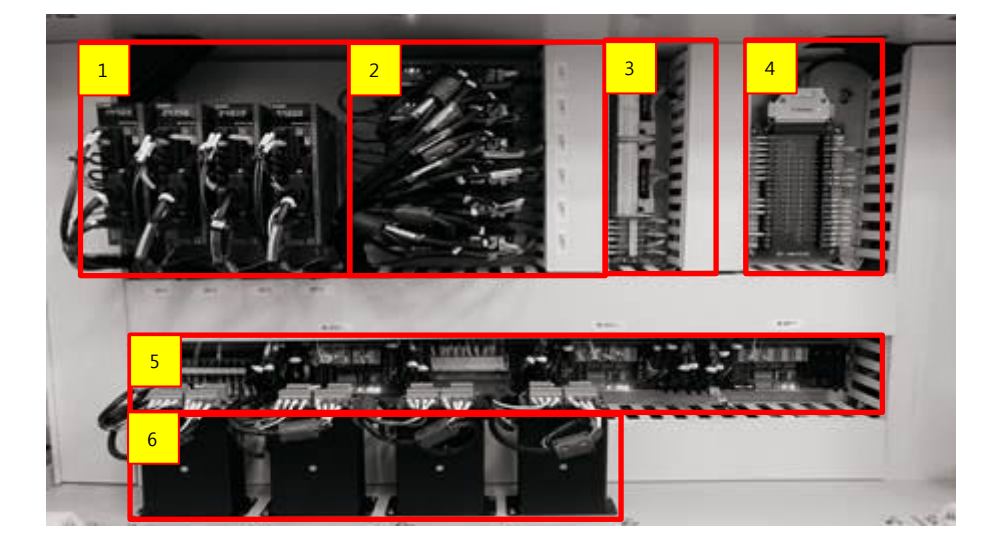

- 1. AC Servo Controller
- 2. DC Servo Controller
- 3. Terminal Block (DC)

- 4. Terminal Block (IO)
- 5. MMC Terminal
- 6. Servo Filter

## **Equipment Left Side**

- 1. Circuit Breaker (AC)
- 2. Circuit Breaker (DC)
- 3. Noise Filter
- 4. Safety Module & SMPS
- 5. SMPS (DC Power)
- 6. Connecting Terminal Block

## Setting up the Equipment

Equipment only needs to plug to the electronical outlet or extension core

## **Equipment Placement**

You can place the equipment on hard and flat surface.

Make sure foots are tighten to the flat surface ground

Plug to electronical outlet or extension core.

## **Equipment Connections**

## **Measurement Connection**

 DMM

 Wire
 Power Suppl

 Utilizerunden
 Vir Module

 Multizerunden
 Vir Module

 Utilizerunden
 Vir Module

 Utilizerunden
 Vir Module

 Utilizerunden
 Vir Module

 Utilizerunden
 Vir Module

 Utilizerunden
 Vir Module

 Utilizerunden
 Vir Module

 Utilizerunden
 Vir Module

 Utilizerunden
 Vir Module

 Utilizerunden
 Vir Module

 Utilizerunden
 Vir Module

 Utilizerunden
 Vir Module

 Utilizerunden
 Vir Module

 Utilizerunden
 Vir Module

 Utilizerunden
 Vir Module

 Utilizerunden
 Vir Module

 Utilizerunden
 Vir Module

 Utilizerunden
 Vir Module

 Utilizerunden
 Vir Module

 Utilizerunden
 Vir Module

 Utilizerunden
 Vir Module

 Utilizerunden
 Vir Module

 Utilizerunden
 Vir Module

 Utilizerunden
 Vir Module

 Utilizerunden
 Vir Module

<t

## **Communication Connection**

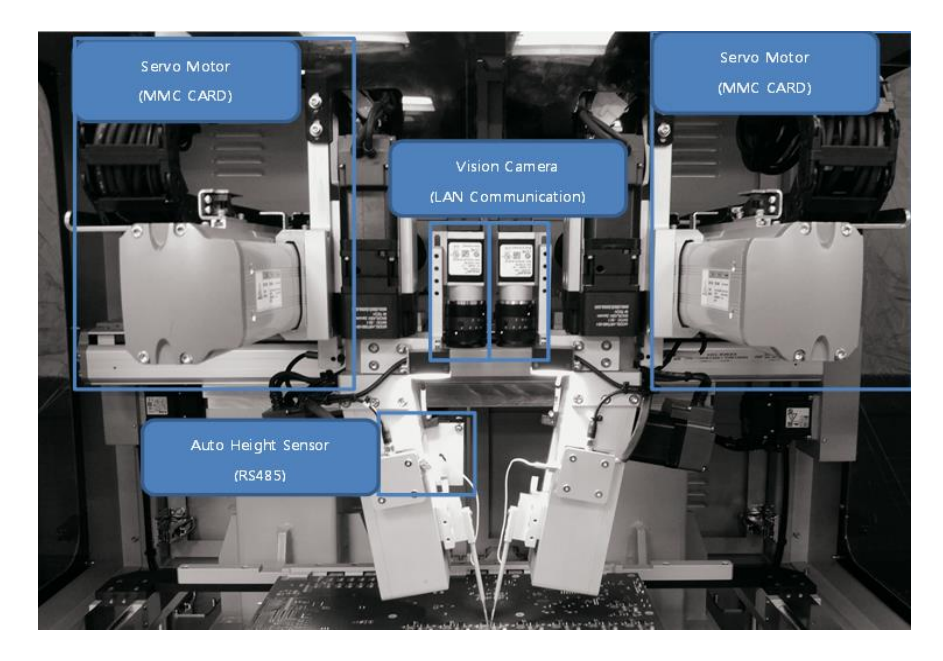

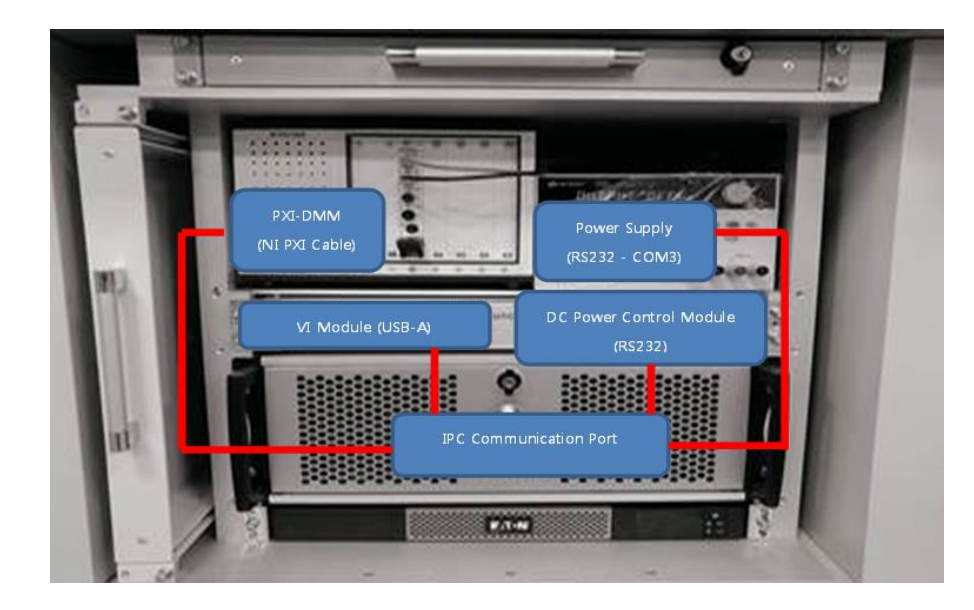

Page | 8

## Using Basic Equipment Features

Follow the instruction in this section to use your equipment's basic features

- Foot Adjustment
- Plug into Electronical Outlet
- Turning On the Power
- Turning On the UPS
- Turning On the PC
- Loading PCBA in Fixture Guide
- Creating a New ID
- Turning off the Power

## Foot adjustment

You can adjust to foot toward to clock wise to tighten the foot to the surface ground.

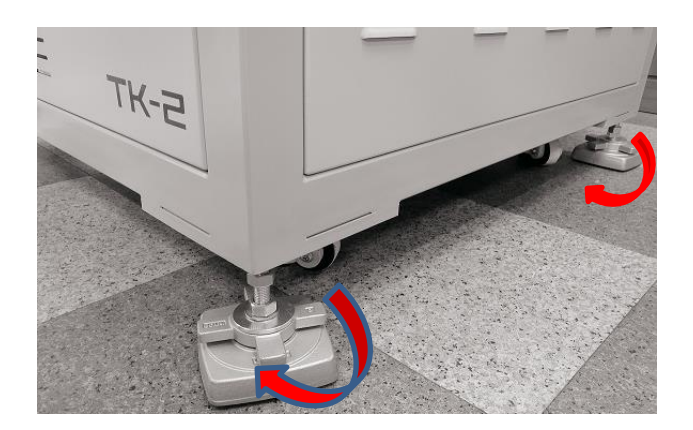

Please use spanner to tighten all each foot.

## Plug into electronical outlet

Directly plug into electronical outlet to supply power into the equipment

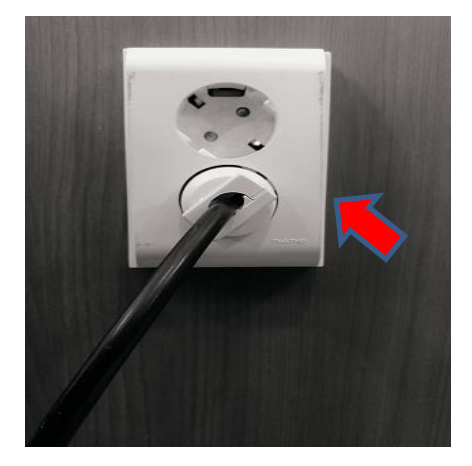

■ TK-2 has two options for electronical power for 110V and 220V

## Turing on the power

Turing Power Switch knob toward to clock wise to turn on the power

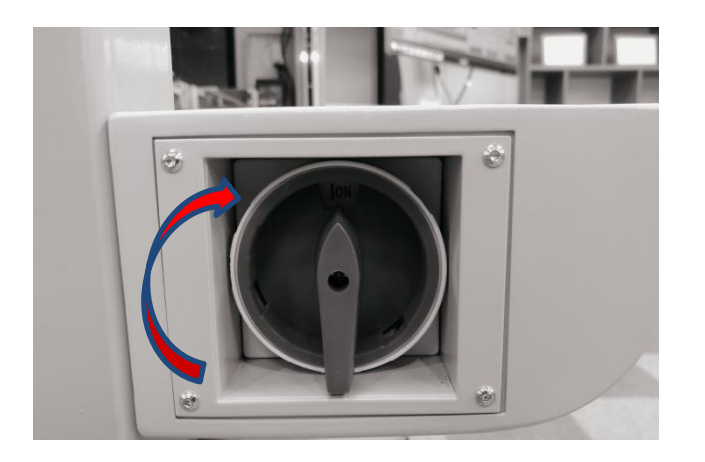

Page | 10

## Turning on the UPS

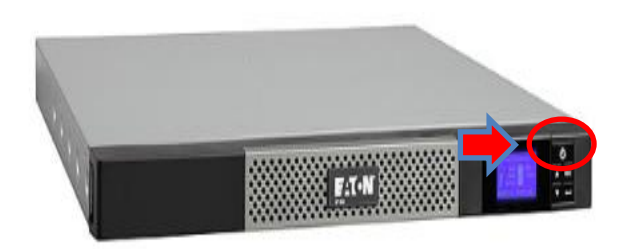

 Press power button following from the picture to turning on the UPS

## Turning on the PC

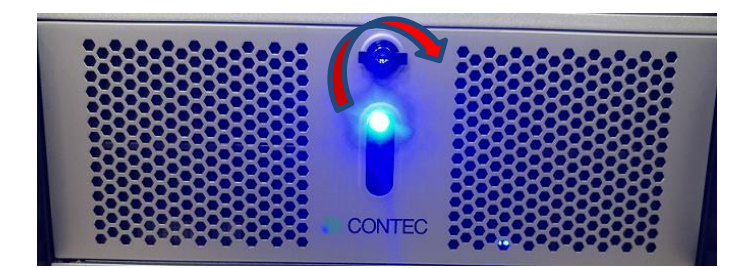

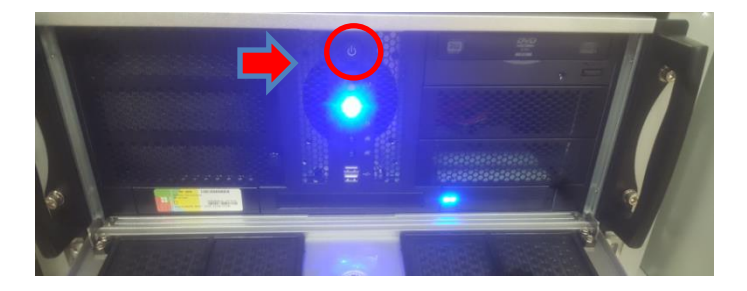

Turn PC cover key knob to the right side

Press the power button

Loading PCBA into a Fixture Guide

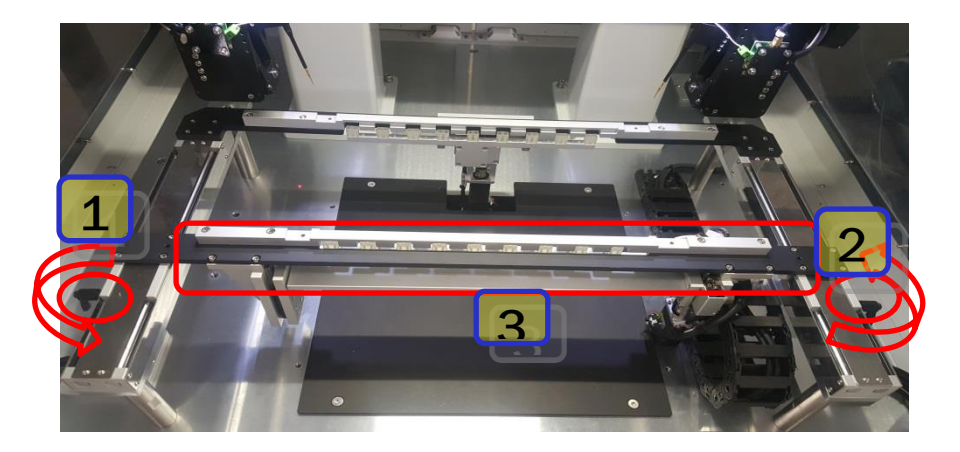

Page | 11

When you open the cover door, LED on the top of the equipment lights up. Release the fixing levers 1 and 2 as shown in the picture to adjust the position of the bar (PCB guide bar) 3, fix the PCB to be fixed, then lock the fixing levers 1 and 2 again.

\*When the object approaches the area through the safety area sensor, the motion stops. For the safety of the user, the operation should be performed when the motion is stopped.

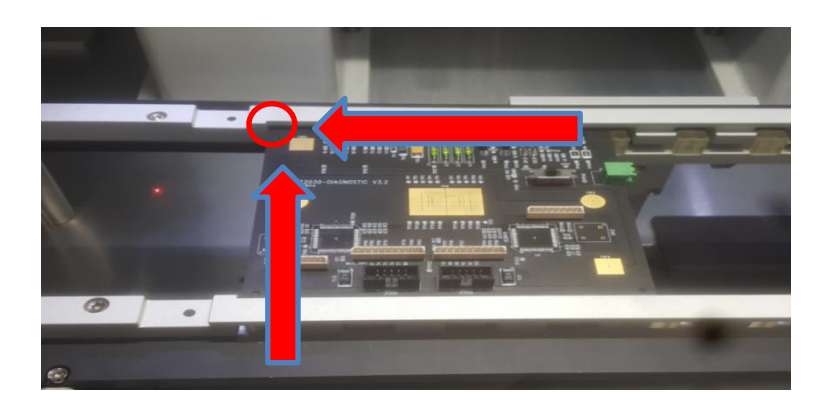

< Adjusting PCB> - PCB need to touch the edge of PCB guide

#### Creating a ID

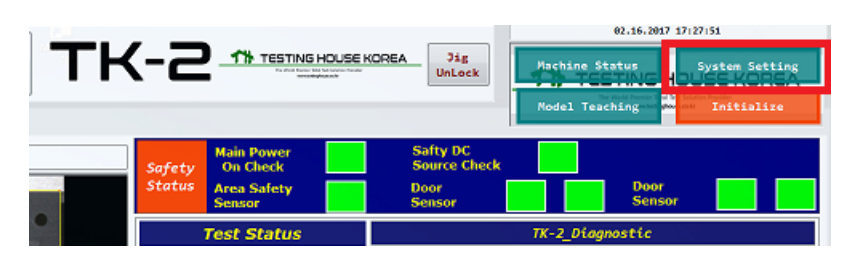

"Click" system setting from the right corner from the main screen

|               | English   | - | Open Dir | User    |
|---------------|-----------|---|----------|---------|
| Model BackUp  | Directory |   | open on  | Hanager |
| c:\ModelBacku |           |   |          |         |

"Click" User Manager from bottom right ETC Setting

|        | Carrown's Court                                                                                                 | S Decision of the second |
|--------|----------------------------------------------------------------------------------------------------|--------------------------|
| 2 8.5  | The second second second second second second second second second second second second second second second se |                          |
| DELETE | CREATE                                                                                                    | CHANGE                   |
|        |                                                                                                    |                          |

"Click" creates from the login window from bottom right to create a new ID for an operator and new project

## **Turning off the Power**

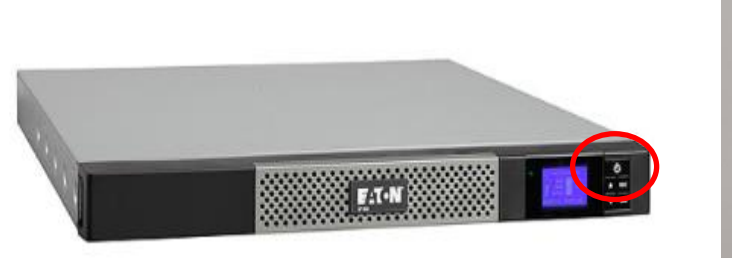

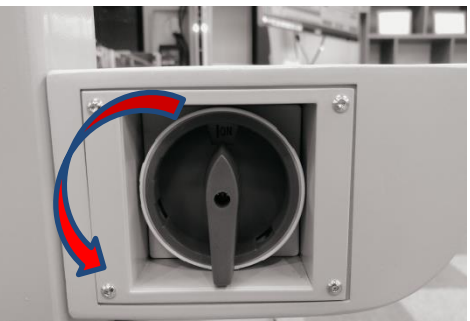

Turn off the UPS Power- Press the power button Turn off the main switch – turn into left down

#### **Probe Calibration**

When you received equipment, it is mandatory to do end point calibration. (Probe Adjustment)

## (End Point Calibration)

| Point Calibration                                                                                                    |                                                                                                    |                           |               |                                |                    |                                          |
|----------------------------------------------------------------------------------------------------|----------------------------------------------------------------------------------------------------|---------------------------|---------------|--------------------------------|--------------------|------------------------------------------|
| тк-2 🗖                                                                                                    | Model Nam                                                                                                    | EPC E                     | Data          | End Poi                        | nt Calibra         | tion                                     |
|                                                                                                    | DIAGNOSTIC_                                                                                                    | ver3                      | -             |                                |                    |                                          |
|                                                                                                    |                                                                                                    | Display and Info          | ormation      |                                |                    |                                          |
| tion X : 16.550                                                                                                    |                                                                                                    | Move All Def:             | ault          | Motion X : 162.236             |                    |                                          |
| cion Y : 74.431                                                                                                    |                                                                                                    | Moving All R              | eal           | Motion Y : 20.66               |                    |                                          |
|                                                                                                    | 1.11.12.20                                                                                                    | Moving Probe Change       | 2 Position    |                                |                    |                                          |
| 1                                                                                                    |                                                                                                    | Stop                      |               |                                |                    |                                          |
| and the second second s | •                                                                                                    | Capacitor (pF)<br>671.108 |               |                                |                    | Contraction of the local division of the |
|                                                                                                    |                                                                                                    | Resistor (Ohm)            | Check         |                                |                    |                                          |
|                                                                                                    |                                                                                                    | 4.774                     | Offset        |                                |                    |                                          |
|                                                                                                    |                                                                                                    | 20.334                    |               |                                |                    |                                          |
|                                                                                                    |                                                                                                    | HEAD 1                    | HEAD 2        | CALIFIC AND A DESCRIPTION OF A |                    |                                          |
| T1P1,1,30.056/62.34                                                                                                    | 1, ANGLE TI                                                                                                    | Interval 0.120 🗘 Inte     | erval 0.120 🛟 | TP                             | T1P2,1,150.058/0   | 52.324,ANGLE                             |
| *HEAD1GND*,1,27.980/61                                                                                                    | .910,ANGLE GN                                                                                                    | Short Test                | PASS          | GND *                          | HEAD2GND*,1,153.50 | 51/61.878,ANGLE                          |
| ffset Probe                                                                                                    |                                                                                                    |                           | Offset F      | robe                           |                    |                                          |
| Current Setting                                                                                                    | Contraction Contraction Contra |                           | ANGLE         | x 12.121                       | X 12.121           | 0.000 ÷                                  |
| Y 12.442                                                                                                    | 12.442 0.000                                                                                                    |                           | ANGLE         | Y 8.290                        | Y 8.290            | 0.000 ‡                                  |
| Current Setting                                                                                                    | Setting Value                                                                                                    | Check DMM Off             | set           | Current Setting                | Setting Value      |                                          |
|                                                                                                    |                                                                                                    |                           | UP            | x                              | ×                  |                                          |
| Current Setting                                                                                                    | Setting Value                                                                                                    | Semi Auto Calibra         | ation         | Current Setting                | Setting Value      |                                          |
| DOWN ×                                                                                                    | ĸ                                                                                                    |                           | DOWN          | x                              | x                  |                                          |
| Y                                                                                                    | r                                                                                                    |                           |               | Y                              | Y                  |                                          |
| ew Camera                                                                                                    |                                                                                                    | Stop                      | View Ca       | mera                           |                    |                                          |
| offect X 000                                                                                                    | Y- Se                                                                                                    | ting Value                | Current       | Setting 2                      | Y- X+              | Setting Value                            |
|                                                                                                    | Y+ Offset X                                                                                                    | So CLose                  | 0             | 1924                           | Y+                 | 0115CLA 1924                             |

- 1. Load the diagnostic board on top of the fixture guide and register Diagnostic Model.
- 2. "Click" model teaching
- 3. Operate the compensation
- 4. "Click" End Point Calibration.
- 5. From the end point calibration, "click" Semi auto calibration
- 6. Until open and short test result becomes pass adjust the Diff Value (mm) + or -0.05mm and "click" semi auto calibration to be confirm
- "Click" view camera to each head of vision view + and of probe end calibration as same point
- 8. "Click" EPC Data Save

#### **Equipment Maintenance**

The equipment needs maintenance to keep working at its best. The following guide will support how to maintain your equipment.

| Area | Parts         | Content         | Maintenance                     |       | Maintenance Period |         |
|------|---------------|-----------------|---------------------------------|-------|--------------------|---------|
|      |               |                 |                                 | Daily | vvеекіу            | Monthly |
|      |               |                 | 1. Filter Blockage              | •     |                    |         |
|      |               |                 | 2. Moisture                     | •     | -                  |         |
|      |               | Service Unit    | 3.Supply Air Pressure           | •     | •                  |         |
|      | Pressure      |                 | 4.Supply Insert-Gas Pressure    | •     | -                  |         |
| н    |               |                 | 5. Air leakage                  |       | -                  |         |
| Δ    |               | Cylinder        | 1. Cylinder Rod Packing         |       | •                  |         |
| R    |               | Solenoid- Valve | 2. Fitting Air Cover Attachment | _     | •                  |         |
|      |               |                 |                                 |       |                    |         |
| D    |               | LM-Guide        | 1. Stroke Movement              |       |                    | •       |
| W    |               |                 | 3. Grease Area                  |       |                    | Ť       |
| Α    | X-Y-Z         | Connecting      | 1. Connecting Damage and Lose   |       |                    |         |
| R    | -ĸ-ı<br>Robot | Area            | Check                           |       |                    |         |
| E    |               | Step Motor      | 1. Stroke Movement              | •     |                    |         |
|      |               |                 | 2. Sensor Activation            | •     |                    |         |

| Area | Parts | Content   | Maintenance              |       | tenance | e Period |
|------|-------|-----------|--------------------------|-------|---------|----------|
|      |       |           |                          | Daily | Weekly  | Monthly  |
|      |       | Clamp     | 1. Check Clamp Bolt Lose |       | •       |          |
| н    | Door  | Rear Door | 2. Door                  |       | •       |          |

| Α      |                 |                       | 3. Door Open Sensor          | •            |   |               |
|--------|-----------------|-----------------------|------------------------------|--------------|---|---------------|
| R      |                 | Front                 | 1. Acrylic Damage            |              | • | _             |
| D      |                 | FIOIT                 | 2. Cover Window Sensor       | •            |   | <br>Page   15 |
| w      |                 | Cabla Duct            | 1. Cable Abrasion            |              | • |               |
| Α      | X-Y-7           |                       | 2. Cable Duct Abrasion       |              | • | -             |
| R<br>E |                 | Movement<br>Vibration | 1. Vibration Check           | •            |   |               |
|        |                 |                       | 1.Status Check               | •            |   | -             |
|        | DC              | PC MMC Board          | 2. Booting Status Check      | •            |   | _             |
|        |                 |                       | 3.Virus Check                | •            |   |               |
|        |                 |                       | 4. Filter clean              | •            |   |               |
|        |                 |                       | 1. Monitor surface (Scratch) | •            |   |               |
| Р      | Monitor         | Monitor               | 2. Monitor Panel             | •            |   |               |
| L      |                 |                       | 3. RGB Connector Connection  | •            |   |               |
| с      |                 |                       | 4. Power Cable Connection    | •            |   |               |
|        |                 |                       | 1. Power Supply Status       |              | • |               |
|        | Control-<br>Box | Step Driver           | 3. Step Driver Cleaning      |              | • |               |
|        |                 | Control-<br>Box       |                              | 4. Bolt Lose |   | •             |
|        |                 | I/O-Board             | 1. I/O Board Check           |              | • |               |
|        |                 |                       | 2. I/O Connection Status     |              | • |               |

#### **Equipment Specification**

Main Body Dimensions: 1200(W) x 1100(L) x1700(H) mm

Probing Area: 360(W) x 220(L) mm

Single Probe Repeatability: +/- 50 micron (0.05mm)

Component Height: 0-40mm

Measurement Speed 5/Sec

Weight: 800Kg

Flying Probe Head: 2 Heads

Min Contact Pad: 100 micron (0.1mm)

Min Contact Pitch 500 micron (0.5mm)

## **Testability & Measurement**

VI Curve Test: Yes

Capacitor: Yes

Diode VZ Measure: Yes

Zener Diode: Yes

Digital TR: Yes (Diode Test/ Resistor Test)

Photocoupler: Yes (Diode Test/ Resistor Test)

Short: Yes

Open: Yes

DC Voltage: Yes

Resistor: Yes

On Powered Test: Yes (Edge Type)

FET on Resistance: Yes (Diode Test/ Resistor Test)

Vision Test: Yes (Pattern matching)

#### **Additional Feature**

Component Height Measurement: Yes (Laser Height Sensor)

Barcode Reading: Yes (1D/2D Barcode)

## Optional

Accessories: Handy Scanner, Ticket Printer & Others

CAD convertor

National Instrument PXI (PXI-4072,1033)

#### Notice

## **Important Safety Information**

Caution: Please do not put your hand inside of equipment during the test period.

Warning: Please do not attempt to disconnect wires or cables when power is on.

<u>Warning</u>: Please do not pull a probe from the socket by the force. Please follow correct guidance for your replacement.